# PARTAGE DE DOCUMENTS MENDIBOURE

### Identification

Pour accéder aux rubriques de téléchargement, l'utilisateur doit impérativement s'identifier sur le site de partage en cliquant sur « *IDENTIFICATION* » du menu principal.

| Accueil Mendiboure                                                                                                    |
|----------------------------------------------------------------------------------------------------|
| Ce site est un outil de la société Mendiboure Formation pour pemettre à l'ensemble de ses partenaires de partager der<br>Ces contenus sont classés par catégories et sont disponibles en fonction des droits définis pour chaque utilisateur.<br>La première étape consiste à se connecter |
| Bonne Utilisation                                                                                                    |
| Mendiboure formation.                                                                                                    |

L'application demande alors un nom utilisateur et un mot de passe.

L'identifiant est généralement « *prenom.nom* » en minuscules et sans accent.

| MENDIBOURE     | ACCUEIL       |                                                                                 | TRANSFERT -                      |
|----------------|---------------|---------------------------------------------------------------------------------|----------------------------------|
|                | ldentifiant * | $\checkmark$                                                                    |                                  |
| Mot de passe * |               | $\mathbf{\nabla}$                                                               |                                  |
|                |               | Se rappeler d                                                                   | le moi                           |
|                |               | Connexion                                                                       |                                  |
|                |               | <ul> <li>Mot de passe</li> <li>Identifiant out</li> <li>Pas encore d</li> </ul> | oublié ?<br>blié ?<br>e compte ? |

On clique ensuite sur le bouton « connexion ».

Exemple :

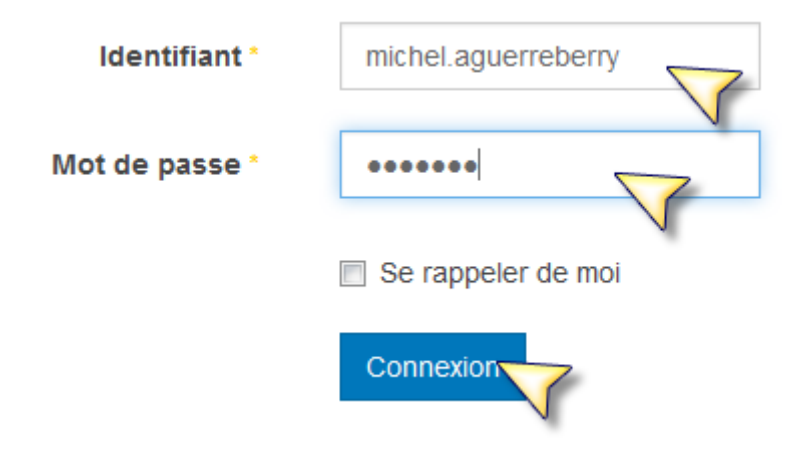

Si le compte est correct, l'écran suivant apparait.

| MENDIBOURE | ACCUEIL | IDENTIFICATION | TRANSFERT - |
|------------|---------|----------------|-------------|
|------------|---------|----------------|-------------|

### Profil

| Nom             | Michel Aguerreberry    |
|-----------------|------------------------|
| ldentifiant     | michel.aguerreberry    |
| Enregistrement  | jeudi 20 novembre 2014 |
| Dernière visite | jeudi 20 novembre 2014 |

## Paramètres de base

| Éditeur              | Aucune Information saisie |
|----------------------|---------------------------|
| Fuseau horaire       | Aucune Information saisie |
| Langue du site       | Aucune Information saisie |
| Template Administrat | Aucune Information saisie |
| Langue de l'administ | Aucune Information saisie |
| Site d'Aide          | Aucune Information saisie |

Vous pouvez désormais accéder aux rubriques de Téléchargements.

### **Téléchargements**

L'espace de téléchargement est accessible via « Transfert/Télécharger » du Menu Principal.

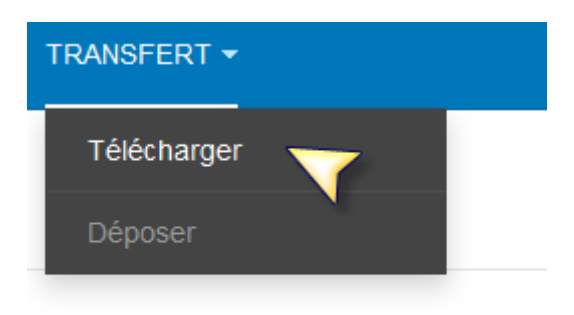

Vous visualiser la liste des rubriques visibles pour l'utilisateur actif.

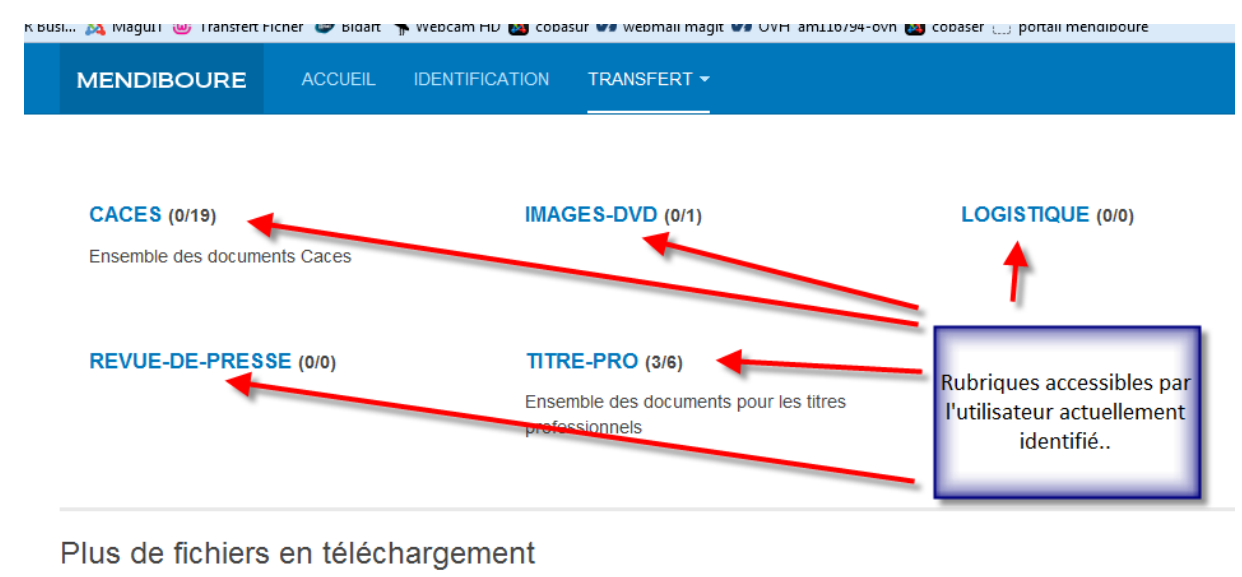

CPORTEUR (TP-PORTEUR)

ded895\_Pelles hydraulique (CACES)

Une rubrique est définie par son nom, le nombre de sous-rubriques et le nombre de documents disponibles dans cette rubrique.

<u>Exemple</u> : *TITRE-PRO (3/6)* indique que le rubrique *TITRE-PRO* contient *3* sous rubriques et un total de *6* documents téléchargeables.

En cliquant sur la rubrique, on affiche le contenu :

## TITRE-PRO

Ensemble des documents pour les titres professionnels

| TP-PORTEUR (2)<br>TP-TOUSVEHICULES (2)<br>TP-VOYAGEURS (2) |         |             |
|------------------------------------------------------------|---------|-------------|
| TP-PORTEUR                                                 |         | 0           |
| itre Professionnel Porteur                                 |         |             |
| C_CTRMP_V08_21102013.pdf                                   | Détails | Télécharger |

Détails Télécharger

REAC\_CTRMP\_V08\_21102013.pdf

Les documents apparaissent sous forme de liste.

En positionnant le curseur de la souris sur le bouton « *Détails* », il est possible d'obtenir des informations supplémentaires sur le fichier (Date, Taille ...).

| TP-PORTEUR                  | 0                                                   |        |
|-----------------------------|-----------------------------------------------------|--------|
| Titre Professionnel Porteur |                                                     |        |
| RC_CTRMP_V08_21102013.pdf   | Détails                                             |        |
| REAC_CTRMP_V08_21102013.pdf | Détails<br>Déta<br>RC Porteur<br>Taille du 245.66 k | Fermer |
| Afficher NUM                | Fichier:                                            |        |
| 5 •                         | 29 octobre 2014<br>Téléchargements:                 |        |
|                             | Powered by Phoca Download                           |        |

Pour le télécharger ou le visualiser, il suffit de cliquer sur le bouton « *Télécharger* » et de suivre les instructions de votre navigateur Internet.

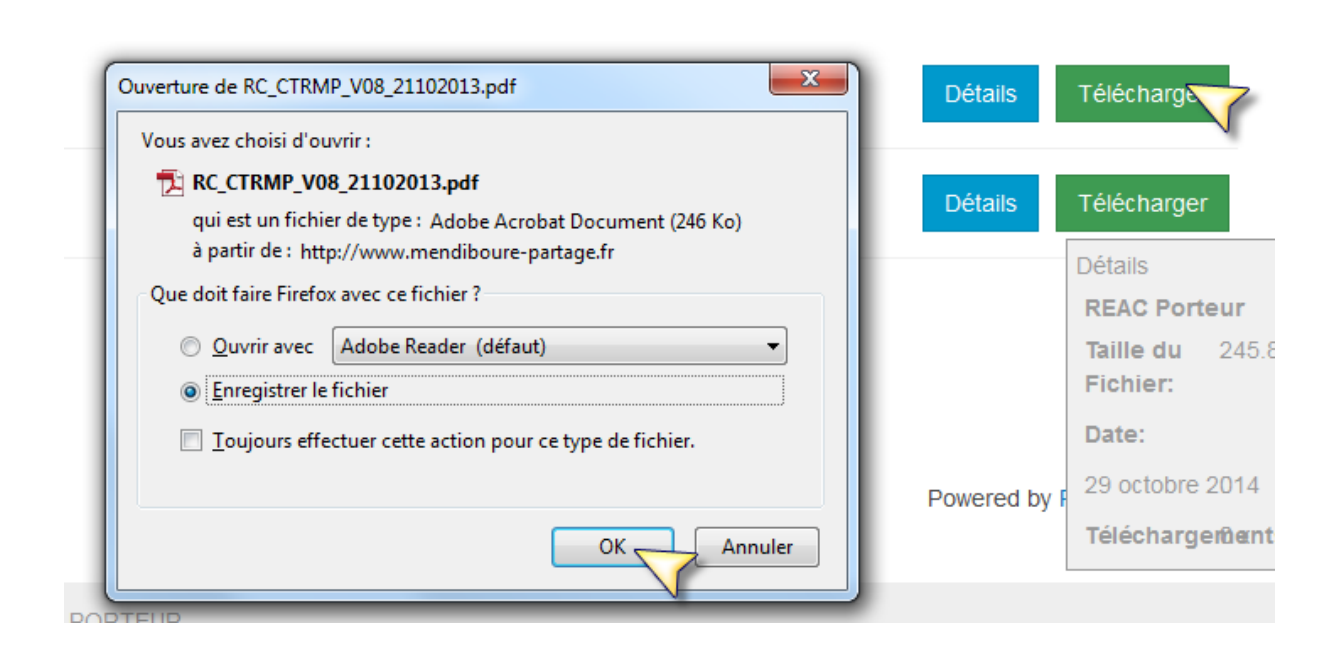

#### Fermeture

Avant de sortir du site, il est recommandé de se déconnecter proprement en cliquant sur « *Identification* » du menu et Principal et ensuite sur le bouton « *Déconnexion* ».

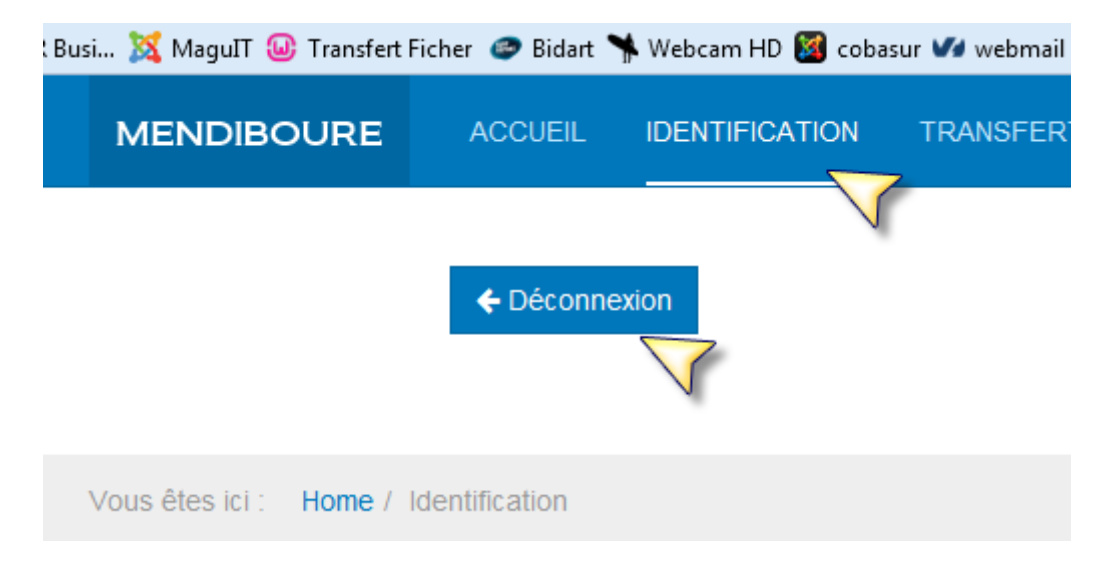